## Aplicatie

- 1. Creati un document nou.
- 2. Inserati 4 pagini in document (Insert pagina necompletata)
- 3. Introduceti urmatorul text:
  - Pagina1: a) Introducerea unei imagini grafice
  - Pagina2: b) Introducerea diagramelor
  - Pagina3: c) Desenarea unor obiecte grafice
  - Pagina4: d) Introducerea organigramelor

Pagina5: e) Tabele

- 4. In **Pagina1** introduceti o imagine din calculator. Cerinte:
  - Imaginea sa fie incadrata in text, alinierea acesteia sa fie la centru (Format Incadrare imagine)
  - Inaltimea imaginii: 5 cm; latimea imaginii: 8 cm
- 5. In **Pagina2** creati un grafic pentru tabelul:

|           | Pret | Cantitate |
|-----------|------|-----------|
| Bomboane  | 25   | 10        |
| Ciocolata | 52   | 210       |
| Prajituri | 77   | 38        |
| Fursecuri | 45   | 100       |

Cerinte: Tip: Column

Nume diagrama: numele personal

Numele axelor: Produse: pentru axa Ox

Valori: pentru axa Oy

Legenda sa fie pozitionata la stanga; sa i se aplice un efect 3D (Instrumente diagrama -

## Aspect, Format)

6. In **Pagina5**, creati o organigrama de forma:

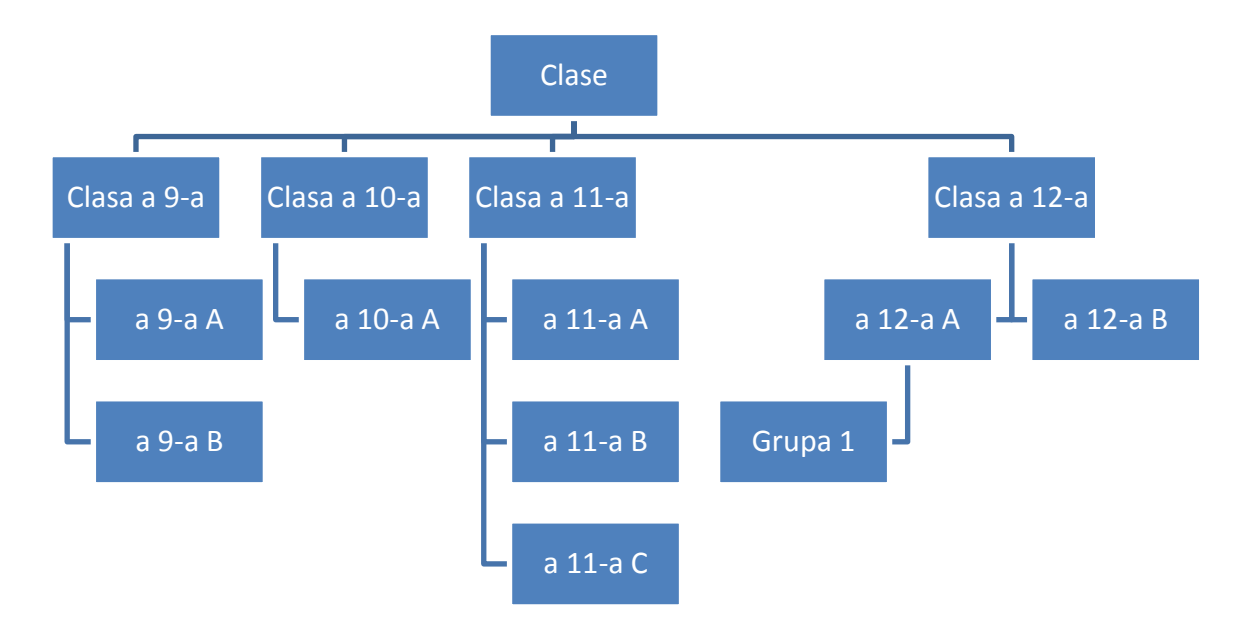

## 7. In **Pagina6**, realizati urmatorul tabel:

| Numa / Pronuma     | Nota  |       |       | Equatio realizate                                                                                         |
|--------------------|-------|-------|-------|----------------------------------------------------------------------------------------------------|
| Nullie / Flehullie | Nota1 | Nota2 | Nota3 | Ecualie Teanzata                                                                                          |
| Ionescu Marian     | 10    | 9     | 9     | $\frac{8x}{3}:\left\{\left[\sqrt{49}:\left(\frac{7}{9}+\frac{5}{x-2}\right)\right]\frac{2}{7}\right\}=45$ |

8. Salvati modificarile facute in documentul "Evaluare\_Nume\_Prenume" din folderul clasei.